# **CHCNAV** How to upgrade the motor version

## Introduction

For some motors, which the electric steering wheel turns in one direction continuously during automatic driving, we propose the solution to upgrade motor firmware.

## Note

The solution only supports software version 3.8.2.8-OS.20230607 and above. The solution only supports firmware version 2.9.9.5T and above. The solution only supports motor version CES-T 5.1(PN:4006020035). Do not operate in Demonstration Mode.

| ÷ | About                              |          |             |  |
|---|------------------------------------|----------|-------------|--|
|   | Software Version(110T008382100901) | 3.8.2.8- | OS.20230607 |  |
|   | Firmware Version(3448940)          |          | 2.9.9.5T    |  |
|   | Cellular Network                   |          | >           |  |
|   | Register                           |          | >           |  |
|   | Upgrade                            |          |             |  |

Download link: https://chcnavigation.jianguoyun.com/p/DSRP5WgQtq\_UCxjx8ZgFIAA

# Upgrade

1. Check the motor version in **Parameters** interface

| ← Param               | eters          |                           |                      |                         |                 |                       |              |  |
|-----------------------|----------------|---------------------------|----------------------|-------------------------|-----------------|-----------------------|--------------|--|
| Real-time Information |                |                           | SIM Card Information |                         |                 |                       |              |  |
| Plane Coordinate      | 64.160,-62.620 | Angle of Pitch            | 0.730*               | Tablet SI               | IMEI            | 863163045660794       | Networked    |  |
| Angle of Roll         | -0.140°        | Raw Data                  | 0                    | ESIM card               | IMEI            |                       | Non-networke |  |
| Heading Angle         | 271.580°       |                           |                      | SIM card                | IMEI            |                       | Non-networke |  |
| Size Parameter (m     | 1)             |                           |                      | Installation parameters |                 |                       |              |  |
| Wheelbase (A)         | 2.500          | Implement Tow Point (B)   | 0.000                | Vehicle Type            | Front Steer     | TNC Connectors        | Rear         |  |
| Axle Height(F)        | 0.750          | Front Hitch(G)            | 2.000                | Steering Controller     | Motor Drive     | LED Panel             | Up           |  |
| To Middle Axle (C)    | 0.000          | To Rear Axle(D)           | 0.000                | Wheel Angle Sensor      | r Without WAS   | Gasensor-Installation | Left Wheel   |  |
| Antenna Height (E)    | 3.000          | Implement's Width         | 5.000                | Steering Mode           | CEST51          | Gasensor-Orientation  | Label Up     |  |
| Row Spacing           | 0.000          | Center Offset             | 0.050                | Nav. controller         | PA-3            | Gaseneor-Type         | -            |  |
| Driver Parameters     |                | Mounting Bias             |                      | Scene parameter         | rs              | Other information     |              |  |
| PGain                 | 25             | Pitch Angle Offset        | 0.000                | Current scene           | Ag_NX01_default | Subscription model    |              |  |
| DGain                 | 80             | Roll Angle Offset         | 0.000                | Cross Track Gain        | 35.000          | Wheel Version         | 1.19-1.1     |  |
| Response Linearity    | 18.000         | Installation Angle Offset | 0.000                | Heading Gain            | 100.000         |                       |              |  |
| Steering Dead Zone    | 0              |                           |                      | Reverse Gain            | 10.000          |                       |              |  |

#### 2. Firmware online upgrade

a) Enter Upgrade interface and click **Motor online upgrade**.

| u | lpgrade                       |   |  |
|---|-------------------------------|---|--|
|   | Beta software online upgrade  | > |  |
|   | PA-3 firmware online upgrade  | > |  |
|   | PA-3 firmware local upgrade   | > |  |
|   | System online upgrade         | > |  |
|   | MCU online upgrade            | > |  |
|   | External radio local upgrade  | > |  |
|   | External radio online upgrade | > |  |
|   | Motor online upgrade          | > |  |
|   | GAsensor online upgrade       | > |  |

Shanghai Huace Navigation Technology Ltd. Building C, 577 Songying Road, Qingpu, District, 201702 Shanghai, China WWW.CHCNAVCOM Tel: +86 21 54260273 Stock Code:300627

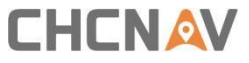

b) The firmware will be upgraded automatically, wait around 5 minutes and please do not touch the steering wheel at this time to avoid damage.

| ← U           | ograde               |                    |                |                     | _               | 5                     | ∎≭▼ 11:19    |
|---------------|----------------------|--------------------|----------------|---------------------|-----------------|-----------------------|--------------|
|               | Beta software        | e online upg       | rade           |                     |                 | >                     |              |
|               | PA-3 firmware        | e online upg       | rade           |                     |                 | >                     |              |
|               | PA-3 firmware        | e local upgra      | ade            |                     |                 | >                     |              |
|               | System online        | e upgrade          | :              | Nr.                 |                 | >                     |              |
|               | MCU online u         | pgrade             | firmware down  | nload, please wait  |                 | >                     |              |
|               | External radio       | local upgra        | ade            |                     |                 | >                     |              |
|               | External radio       | o online upg       | rade           |                     |                 | >                     |              |
|               | Motor online         | upgrade            |                |                     |                 | >                     |              |
|               | GAsensor on          | ine upgrade        | •              |                     |                 | >                     |              |
| ← Pa          | rameters             |                    |                |                     |                 |                       |              |
| Real-time In  | formation            |                    |                | SIM Card Informa    | ation           |                       |              |
| Pla530-       | 719.600,-1304969.550 | Angle of Pitch     | 0.600*         | Tablet SI           | IMEI            | 863163045660794       | Networked    |
| Angle of Roll | -0.380°              | Raw Data           | 0              | ESIM card           | IMEI            |                       | Non-networke |
| Heading Ang   | e 77.580°            |                    |                | SIM card            | IMEI            | 867698045547885       | Non-networke |
| Size Param    | eter (m)             |                    |                | Installation paran  | neters          |                       |              |
| Wheelbase (A  | ) 2.500              | Implement Tow Pe   | oint (B) 0.000 | Vehicle Type        | Front Steer     | TNC Connectors        | Rear         |
| Axle Height(F | 0.750                | Front Hitch(G)     | 2.000          | Steering Controller | Motor Drive     | LED Panel             | Up           |
| To Middle Axl | e (C) 0.000          | To Rear Axle(D)    | 0.000          | Wheel Angle Sensor  | Without WAS     | Gasensor-Installation | Left Wheel   |
| Antenna Heig  | ht (E) 3.000         | Implement's Width  | 5.000          | Steering Mode       | CEST51          | Gasensor-Orientation  | Label Up     |
| Row Spacing   | 0.000                | Center Offset      | 0.000          | Nav. controller     | PA-3            | Gaseneor-Type         |              |
| Driver Parar  | neters               | Mounting Bias      |                | Scene parameters    | S               | Other information     |              |
| PGain         | 25                   | Pitch Angle Offset | 0.000          | Current scene       | Ag_NX01_default | Subscription model    |              |
| DGain         | 80                   | Roll Angle Offset  | 0.000          | Cross Track Gain    | 35.000          | Wheel Version         | 1.21-1.1     |
| Response Lin  | earity 18.000        | Installation Angle | Offset 0.000   | Heading Gain        | 100.000         |                       |              |
| Steering Dead | Zone 0               |                    |                | Reverse Gain        | 10.000          |                       |              |

3. Firmware webpage upgrade

a) Connect to receiver's WiFi named 'GNSS-XXXXXXX'.

b) Open Google browser and enter **192.168.1.1**, then go to **Firmware-motor Firmware Update**. If there is no motor firmware update module, try clearing the browser cache and re-entering the receiver webpage.

| L 132.100.1.1/poindex.nd                |                                                                                                    |
|-----------------------------------------|----------------------------------------------------------------------------------------------------|
|                                         | 22 192.168.1.1 /pc/index.html?param1=HC_PRODUCT_MODEL_PA_3&param2=true&param3=true&param4=false&param5=true¶ |
|                                         |                                                                                                    |
| 🗊 Status                                | motor Firmware Update ×                                                                                      |
| 💦 Satellites                            | Upgrade File: 🛄 Browse                                                                                       |
| 🔀 Receiver Configuration                |                                                                                                    |
| 🔝 Data Recording                        |                                                                                                    |
| I/O Settings                            |                                                                                                    |
| Retwork Setting                         |                                                                                                    |
| See Module Setting                      |                                                                                                    |
| 📚 Firmware                              |                                                                                                    |
| <ul> <li>Firmware Info.</li> </ul>      |                                                                                                    |
| Hardware Version                        |                                                                                                    |
| <ul> <li>Config File</li> </ul>         |                                                                                                    |
| <ul> <li>System Log</li> </ul>          |                                                                                                    |
| <ul> <li>User Log</li> </ul>            |                                                                                                    |
| <ul> <li>Firmware Update</li> </ul>     |                                                                                                    |
| <ul> <li>GNSS Board Upgrade</li> </ul>  |                                                                                                    |
| <ul> <li>PLC Firmware Update</li> </ul> |                                                                                                    |
| ▶ motor Firmware Update                 |                                                                                                    |
| <ul> <li>Upgrade Online</li> </ul>      |                                                                                                    |
| <ul> <li>GNSS Registration</li> </ul>   |                                                                                                    |

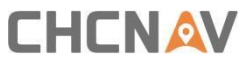

c) Select the firmware file and click Confirm.

| motor Firmware Update ×                                  |
|----------------------------------------------------------|
| Upgrade File: Browse update_CEST51_v1.1.21_b20230517.bin |
| Confirm                                                  |

d) Wait around 5 min to finish the update.

| ÷                     | Parameters         |                         |                           |                     |                         |                   |                       |              |
|-----------------------|--------------------|-------------------------|---------------------------|---------------------|-------------------------|-------------------|-----------------------|--------------|
| Real-time Information |                    |                         |                           |                     | SIM Card Information    |                   |                       |              |
| Pla                   | -5304719.600,-130  | 4969.550                | Angle of Pitch            | 0.600*              | Tablet SI IMEI          |                   | 863163045660794       | Networked    |
| Angle                 | of Roll            | -0.380°                 | Raw Data                  | 0                   | ESIM card IMEI          |                   |                       | Non-networke |
| Headir                | ng Angle           | 77.580°                 |                           |                     | SIM card IMEI           |                   | 867698045547885       | Non-networke |
| Size F                | Size Parameter (m) |                         |                           |                     | Installation parameters |                   |                       |              |
| Wheelbase (A) 2.500   |                    | Implement Tow Point (B) | 0.000                     | Vehicle Type        | Front Steer             | TNC Connectors    | Rear                  |              |
| Axle Height(F) 0.750  |                    | Front Hitch(G)          | 2.000                     | Steering Controller | Motor Drive             | LED Panel         | Up                    |              |
| To Mid                | dle Axle (C)       | 0.000                   | To Rear Axle(D)           | 0.000               | Wheel Angle Sensor      | Without WAS       | Gasensor-Installation | Left Wheel   |
| Antenr                | na Height (E)      | 3.000                   | Implement's Width         | 5.000               | Steering Mode           | CEST51            | Gasensor-Orientation  | Label Up     |
| Row Spacing 0.000     |                    | Center Offset           | 0.000                     | Nav. controller     | PA-3                    | Gaseneor-Type     |                       |              |
| Driver Parameters     |                    | Mounting Bias           |                           | Scene parameters    | s                       | Other information |                       |              |
| PGain                 |                    | 25                      | Pitch Angle Offset        | 0.000               | Current scene           | Ag_NX01_default   | Subscription model    |              |
| DGain                 |                    | 80                      | Roll Angle Offset         | 0.000               | Cross Track Gain        | 35.000            | Wheel Version         | 1.21-1.1     |
| Respo                 | nse Linearity      | 18.000                  | Installation Angle Offset | 0.000               | Heading Gain            | 100.000           |                       |              |
| Steerin               | ng Dead Zone       | 0                       |                           |                     | Reverse Gain            | 10.000            |                       |              |

3

# 

### **CHC** Navigation

Building C, 577 Songying Road, Qingpu, District, 201702 Shanghai, China

Tel: +86 21 542 60 273 | Fax: +86 21 649 50 963 Email: sales@chcnav.com | support@chcnav.com Skype: chc\_support Website: www.chcnav.com

Shanghai Huace Navigation Technology Ltd. Building C, 577 Songying Road, Qingpu, District, 201702 Shanghai, China WWW.CHCNAVCOM Tel: +86 21 54260273 Stock Code:300627